# Использование STM32F3 / STM32G4 CCM SRAM с IAR ™ EWARM, Keil® MDK-ARM и инструментами на основе GNU

#### Введение

В этом документе представлена SRAM память ядра (CCM), доступная на микроконтроллерах STM32F3 / STM32G4, и описано, что требуется для выполнения части кода приложения из этой области памяти с использованием различных инструментальных средств.

В первом разделе представлен обзор ССМ SRAM, а в следующих разделах описаны шаги, необходимые для выполнения части

код приложения из CCM SRAM с использованием следующих инструментов:

- IAR <sup>TM</sup> EWARM
- KEIL® MDK-Arm®

• Наборы инструментов на основе GNU

Процедуры, описанные в этом документе, применимы к другим областям SRAM, таким как O3У данных CCM некоторых устройств **STM32F4** или внешняя SRAM.

В таблице ниже перечислены микроконтроллеры STM32, в которые встроено CCM SRAM.

Таблица 1. Применимые продукты

| Reference                  |                                | Products                              |
|----------------------------|--------------------------------|---------------------------------------|
| STM32F3/STM32G4<br>STM32G4 | STM32F303 line, STM32F334 line |                                       |
|                            | STM32F3                        | STM32F328C8, STM32F328K8, STM32F328R8 |
|                            |                                | STM32F358CC, STM32F358RC, STM32F358VC |
|                            |                                | STM32F398RE, STM32F398VE, STM32F398ZE |
|                            | STM32G4                        | STM32G4 Series                        |

Этот документ относится к микроконтроллерам на базе STM32F3 / STM32G4 Arm®.

#### Примечание.

Arm является зарегистрированным товарным знаком Arm Limited (или ее дочерних компаний) в США и / или в других странах.

#### 1.1 Применение

ССМ SRAM тесно связана с ядром Arm® Cortex® для выполнения кода на максимальной системной тактовой частоте без каких-либо потерь состояния ожидания. Это также приводит к значительному сокращению времени выполнения критической задачи по сравнению с выполнением кода из флэш-памяти.

CCM SRAM обычно используется для подпрограмм реального времени и интенсивных вычислений, таких как следующие:

• контуры управления цифровым преобразованием энергии (импульсные источники питания, освещение)

• управление трехфазным двигателем с ориентацией на поле

• задачи DSP (цифровая обработка сигналов) в реальном времени

Когда код находится в SRAM CCM, а данные хранятся в обычном SRAM, ядро Cortex-M4 находится в оптимальной гарвардской конфигурации. Выделенная па-

мять с нулевым временем ожидания подключена к каждой из своих I-bus и D-bus (см. Рисунки ниже) и, таким образом, может работать со скоростью 1,25 DMIPS / МГц с детерминированной производительностью 90 DMIPS в STM32F3 и 213 DMIPS в STM32G4. Это также гарантирует минимальную задержку, если процедуры обслуживания прерывания помещаются в SRAM CCM.

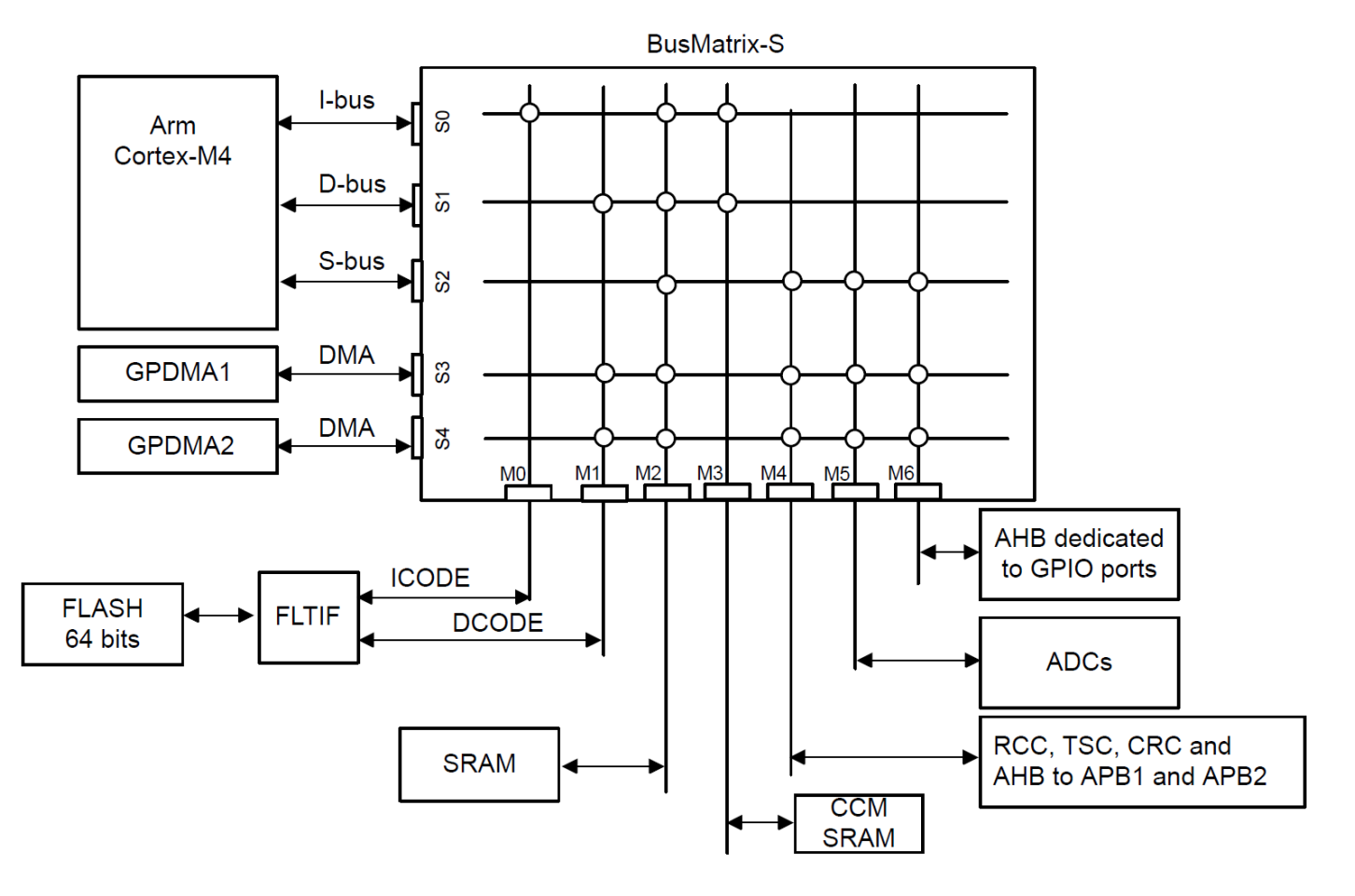

#### Figure 1. STM32F3 devices system architecture

#### Пример

Сравнительный анализ микроконтроллеров STM32F103 и STM32F303 с использованием библиотеки MC STMicroelectronics V3.4 показывает, что в случае управления одним двигателем с использованием алгоритма трех шунтов общее время выполнения FOC для STM32F303 составляет 16,97 мкс по сравнению с 21,3 мкс для STMF103 (см. примечание ниже), с ядром FOC и контурами сердечника без датчика, работающими из CCM SRAM для STM32F303. Это означает, что STM32F303 на 20,33% быстрее, чем STM32F103, благодаря CCM SRAM.

Примечание: подпрограммы FOC запрограммированы на структурированном языке С, поэтому приведенные выше значения не представляют собой максимально быстрое выполнение как для STM32F103, так и для STM32F303. Кроме того, время выполнения также зависит от используемого компилятора и его версии.

Когда ССМ SRAM не используется для кода, она может хранить данные, такие как дополнительная память SRAM. Не рекомендуется размещать в ССМ и код, и данные вместе, поскольку ядро Cortex должно извлекать код и данные из одной и той же памяти с риском коллизий. Тогда ядро находится в конфигурации фон Неймана, и его производительность падает с 1,25 DMIPS / МГц до менее 1 DMIPS / МГц.

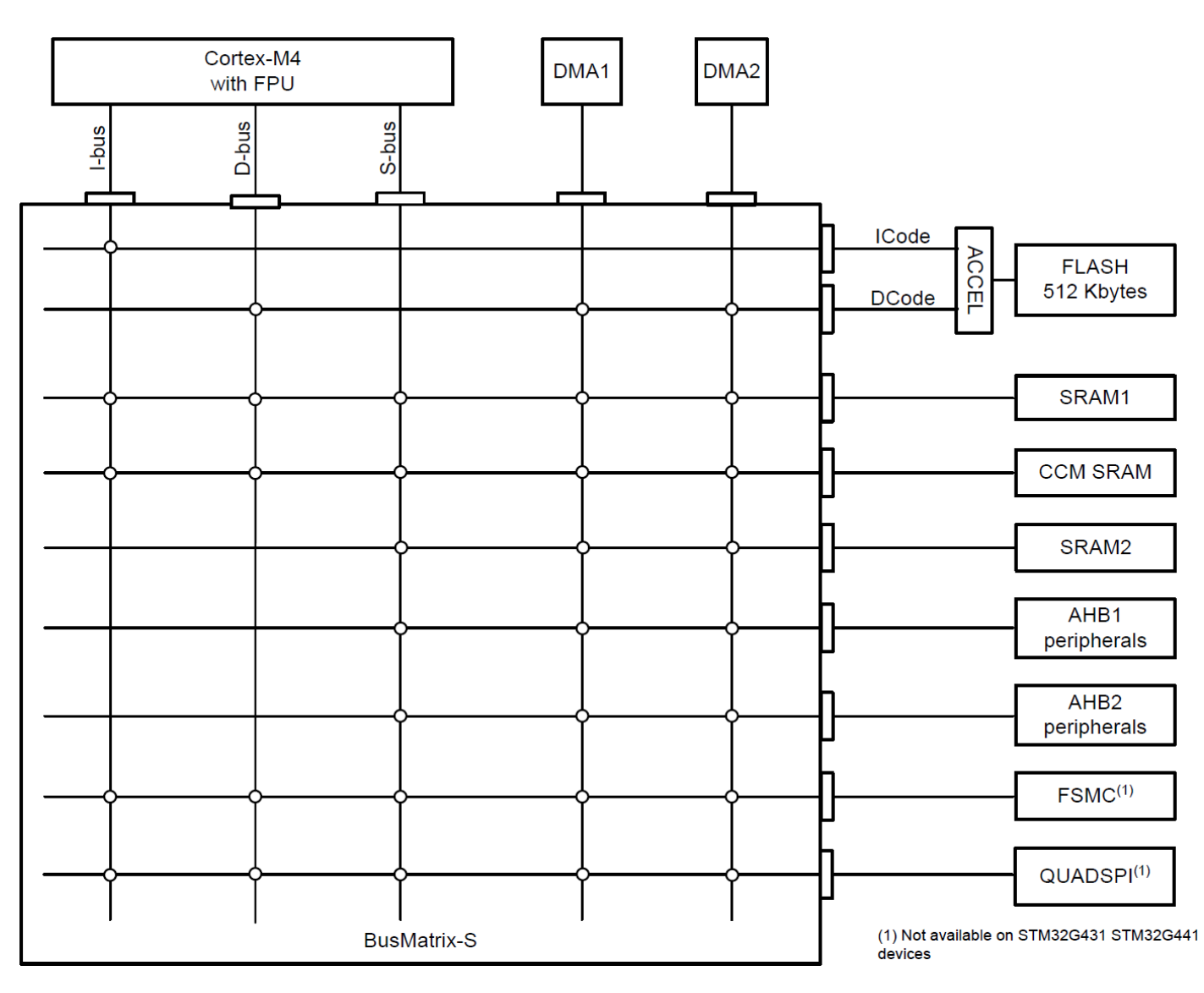

#### 1.2 Возможности ССМ SRAM

В таблице ниже приведены характеристики ССМ SRAM различных продуктов STM32. Более подробная информация представлена в следующих разделах.

| Table 2. | ССМ | SRAM | main | features |
|----------|-----|------|------|----------|
|----------|-----|------|------|----------|

| Feature/<br>products | STM32F303xB/C<br>STM32F358xx       | STM32F303x6/8<br>STM32F334xx<br>STM32F328xx | STM32F303xD/E<br>STM32F398xx | STM32G47xx<br>STM32G84xx                                                                      | STM32G431x<br>STM32G441x                                                                      |
|----------------------|------------------------------------|---------------------------------------------|------------------------------|-----------------------------------------------------------------------------------------------|-----------------------------------------------------------------------------------------------|
| Size (Kbytes)        | 8                                  | 4                                           | 16                           | 32                                                                                            | 10                                                                                            |
| Mapping              |                                    | 0x1000 0000                                 |                              | 0x1000 0000 and can<br>be aliased at<br>0x2001 8000                                           | 0x1000 0000 and can<br>be aliased at<br>0x2000 5800                                           |
| Parity check         | Yes                                |                                             |                              |                                                                                               |                                                                                               |
| Write<br>protection  | Yes, with 1-Kbyte page granularity |                                             |                              |                                                                                               |                                                                                               |
| Read<br>protection   | No                                 |                                             |                              | Ye                                                                                            | es                                                                                            |
| Erase                | No                                 |                                             |                              | Ye                                                                                            | es                                                                                            |
| DMA access           |                                    | No                                          |                              | <ul> <li>No if mapped at<br/>0x1000 0000</li> <li>Yes if mapped at<br/>0x2001 8000</li> </ul> | <ul> <li>No if mapped at<br/>0x1000 0000</li> <li>Yes if mapped at<br/>0x2000 5800</li> </ul> |

#### 1.2.1 Отображение SRAM ССМ

ССМ SRAM отображается по адресу 0x1000 0000.

На устройствах STM32G4 CCM SRAM имеет псевдоним по адресу, следующему за концом SRAM2, предлагая непрерывное адресное пространство с SRAM1 и SRAM2.

#### 1.2.2 Переназначение ССМ SRAM

В отличие от обычного SRAM, ССМ SRAM не может быть переназначена по адресу 0x0000 0000.

#### 1.2.3 Защита от записи ССМ SRAM

ССМ SRAM может быть защищена от нежелательных операций записи с размером страницы 1 Кбайт.

Защита от записи включается через регистр защиты SYSCFG CCM SRAM. Это механизм однократной записи: после включения защиты от записи на данной странице CCM SRAM путем программирования соответствующего бита на 1, ее можно очистить только с помощью сброса системы. Дополнительные сведения см. В справочном руководстве по продукту.

#### 1.2.4 Проверка четности ССМ SRAM

Реализованная проверка четности отключена по умолчанию и может быть включена пользователем при необходимости с помощью бита опции (бит SRAM\_PE). Когда этот бит опции сброшен, проверка четности включена.

#### 1.2.5 Защита от чтения ССМ SRAM (только на устройствах STM32G4)

ССМ SRAM также может быть защищена от считывания с помощью байта опции RDP. В защищенном состоянии ССМ SRAM не может быть прочитана или записана с помощью JTAG или последовательного порта отладки, а также при выборе загрузки в системной флэш-памяти или загрузки в SRAM.

ССМ SRAM стирается, когда защита от считывания изменяется с уровня 1 на уровень 0.

#### 1.2.6 Стирание ССМ SRAM (только на устройствах STM32G4)

ССМ SRAM можно стереть программно, установив бит ССМЕR в регистре управления конфигурацией и состояния системы ССМ SRAM.

CCM SRAM также можно стереть при сбросе системы в зависимости от бита опции CCMSRAM\_RST в байтах опции пользователя.

#### 2 Выполнение кода приложения из ССМ SRAM с помощью набора инструментов IAR EWARM

#### 2.1 Выполнение простого кода из ССМ SRAM (кроме обработчика прерывания)

Простой код может состоять из одной или нескольких функций, на которые не ссылается обработчик прерывания. Если на код ссылается обработчик прерывания, выполните действия, описанные в Разделе 2.2.

EWARM предоставляет возможность разместить одну или несколько функций или весь исходный файл в CCM SRAM. Эта операция требует, чтобы в файле компоновщика (.icf) был определен новый раздел для размещения кода, который будет помещен в CCM SRAM.

Этот раздел копируется в ССМ SRAM при запуске. Необходимые шаги перечислены ниже: 1. Определите адресную область для ССМ SRAM, указав начальный и конечный адреса.

2. Попросите компоновщик скопировать при запуске раздел с именем .ccmram из флэш-памяти в ССМ SRAM.

3. Сообщите компоновщику, что раздел кода .ccmram должен быть помещен в область ССМ SRAM.

На рисунке ниже показан пример кода, реализующего эти операции.

#### Figure 3. EWARM linker update

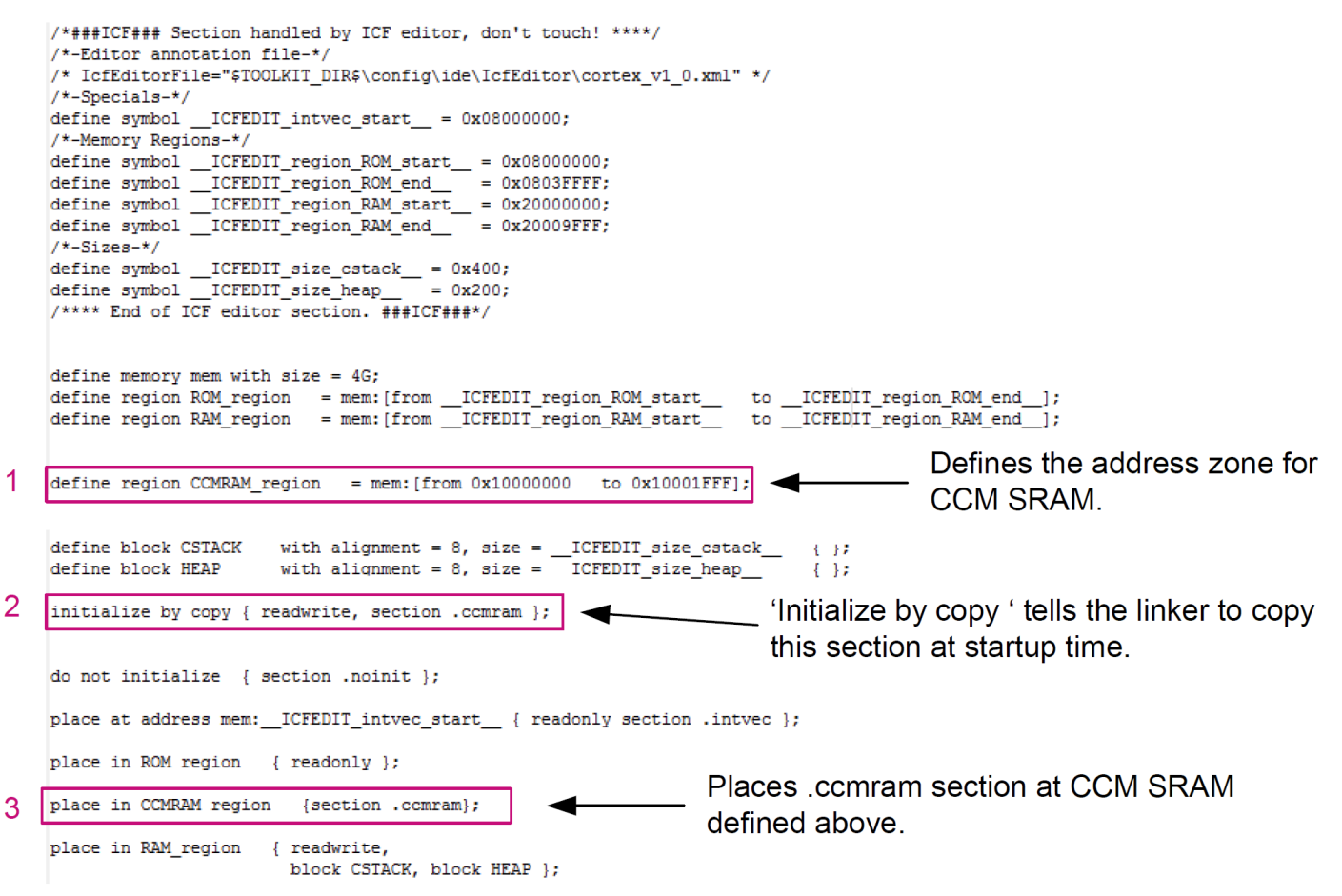

Примечание. Эта процедура не подходит для обработчиков прерываний.

#### 2.1.1 Выполнение исходного файла из ССМ SRAM

Выполнение исходного файла из ССМ SRAM означает, что все функции, объявленные в этом файле, выполняются из этой области памяти.

Чтобы разместить и выполнить исходный файл из ССМ SRAM, используйте окно параметров файла EWARM следующим образом:

1. Добавьте раздел .ccmram (например) в файл компоновщика, как определено в Разделе 2.1.

2. Щелкните правой кнопкой мыши имя файла в окне рабочей области.

3. В открывшемся меню выберите «Параметры».

4. В открывшемся окне установите флажок «Переопределить унаследованные настройки».

5. Выберите вкладку «Вывод» и введите имя раздела, уже определенного в файле компоновщика (.ccmram в данном примере), в поле «Имя раздела кода» (см. Рисунок ниже). Figure 4. EWARM file placement

| Exclude from build             |                                                                                                    |         |                  |
|--------------------------------|----------------------------------------------------------------------------------------------------|---------|------------------|
| Category:                      | ☑ Override inherited settings                                                                                  | F       | Factory Settings |
| C/C++ Compiler<br>Custom Build | Language 1 Language 2 Code Optimizations Output<br>Generate debug information<br>Code section name:<br>.ccmram | ıt List | Preproce         |
|                                |                                                                                                    | ОК      | Cancel           |

#### 2.1.2 Выполнение одной или нескольких функций из ССМ SRAM

Для выполнения функции из CCM SRAM необходимы следующие шаги:

1. Добавьте раздел .ccmram в файл компоновщика, как описано в Разделе 2.1.

2. Используя ключевое слово «расположение прагмы», укажите функцию, которая будет выполняться из ССМ SRAM (см. Рисунок ниже).

#### Figure 5. EWARM function placement

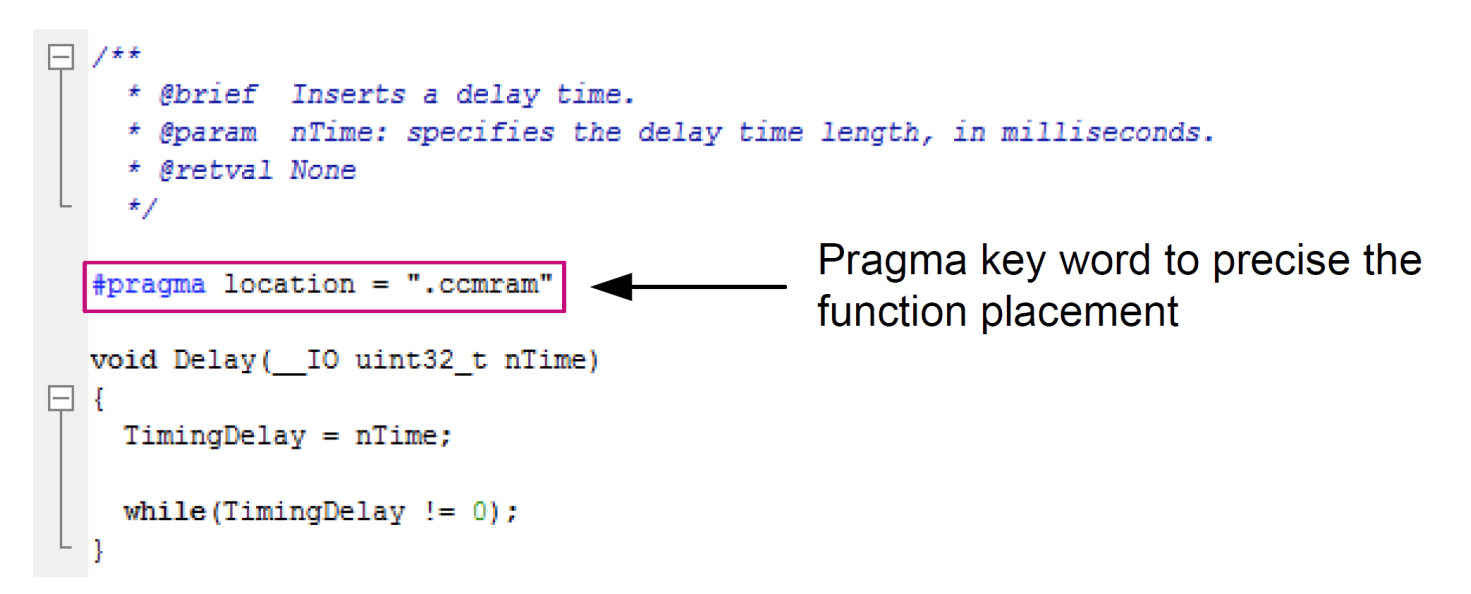

*Примечание*. Чтобы выполнить более одной функции из ССМ SRAM, ключевое слово pragma location должно быть размещено над каждым объявлением функции.

#### 2.2 Выполнение обработчика прерывания из ССМ SRAM

Векторная таблица реализована как массив с именем \_\_vector\_table и упоминается в коде запуска.

Компоновщик EWARM защищает разделы, на которые есть ссылки из кода запуска, от воздействия директивы «инициализировать копированием». Символ vector table не должен использоваться для копирования разделов обработника

\_\_vector\_table не должен использоваться для копирования разделов обработчика прерываний с помощью директивы «инициализировать копированием». Вторая таблица векторов должна быть создана и помещена в ССМ SRAM.

Шаги, необходимые для выполнения обработчика прерывания из CCM SRAM, перечислены ниже:

1. Обновите файл компоновщика (.icf).

2. Обновите файл запуска.

3. Поместите обработчик прерывания в ССМ SRAM.

4. Переназначьте векторную таблицу в ССМ SRAM.

## 2.2.1 Обновление файла компоновщика (.icf)

Для обновления файла компоновщика .icf необходимо выполнить следующие действия (см. Рисунок 6 на сл. стр.):

1. Определите адрес, по которому находится вторая таблица векторов: 0x1000 0000.

2. Определите адресную область памяти для ССМ SRAM, указав начальный и конечный адреса.

3. Попросите компоновщик скопировать при запуске раздел с именем .ccmram и второй раздел таблицы векторов .intvec\_CCMRAM из флэш-памяти в CCM SRAM.

4. Сообщите компоновщику, что вторую таблицу векторов необходимо поместить в секцию .intvec\_CCMRAM.

5. Укажите, что раздел кода .ccmram необходимо поместить в CCM SRAM.

#### Figure 6. EWARM linker update for interrupt handler

```
/*###ICF### Section handled by ICF editor, don't touch! ****/
   /*-Editor annotation file-*/
   /* IcfEditorFile="$TOOLKIT DIR$\config\ide\IcfEditor\cortex v1 0.xml" */
   /*-Specials-*/
   define symbol
                   ICFEDIT intvec start = 0x08000000;
   /*-Memory Regions-*/
                                                 = 0x08000000;
   define symbol __ICFEDIT_region_ROM_start___
   define symbol __ICFEDIT_region_ROM_end__
                                                  = 0x0803FFFF;
                                                 = 0x20000000;
   define symbol __ICFEDIT_region_RAM_start__
   define symbol __ICFEDIT_region_RAM_end___
                                                  = 0x20009FFF;
   /*-Sizes-*/
   define symbol __ICFEDIT_size_cstack__ = 0x1000;
define symbol __ICFEDIT_size_heap__ = 0x0000;
   /**** End of ICF editor section. ###ICF###*/
   define symbol CCMRAM intvec start = 0x10000000;
   define memory mem with size = 4G;
   define region ROM_region = mem:[from _ICFEDIT_region_ROM_start_ to _ICFEDIT_region_ROM_end_
   define region RAM region
                                 = mem: [from ICFEDIT region RAM start
                                                                               to __ICFEDIT_region_RAM_end_];
   define region CCMRAM region = mem:[from 0x10000000
                                                            to 0x10001FFF];
   define block CSTACKwith alignment = 8, size = __ICFEDIT_size_cstack_define block HEAPwith alignment = 8, size = __ICFEDIT size heap
                                                                                   { };
                                                                                   { };
  initialize by copy { readwrite, section .intvec_CCMRAM, section .ccmram, ro object stm32f30_it.o };
   do not initialize { section .noinit };
   place at address mem: ICFEDIT intvec start { readonly section .intvec };
   place at address mem: CCMRAM_intvec_start { section .intvec_CCMRAM };
4
  place in CCMRAM_region { section .ccmram };
5
   place in ROM_region { readonly };
   place in RAM_region { readwrite,
                           block CSTACK, block HEAP };
```

#### 2.2.2 Обновление файла запуска

Для обновления файла запуска необходимы следующие шаги: (см. рис. 7)

1. Создайте вторую таблицу векторов для сохранения в ССМ SRAM. Файл startup\_stm32f30x.s необходимо изменить, удалив все записи, кроме sfe (CSTACK) и Reset\_Handler, из исходной таблицы векторов \_\_vector\_table.

2. Добавьте вторую таблицу векторов для размещения в ССМ SRAM. Он должен содержать все записи. В качестве примера эту таблицу можно назвать \_\_\_\_\_ vector\_table\_CCMRAM. Эта векторная таблица должна быть помещена в раздел .intvec\_CCMRAM, определенный в файле компоновщика.

#### 2.2.3 Поместите обработчик прерывания в ССМ SRAM

Поместите обработчик прерывания для выполнения в ССМ SRAM, как описано в Разделе 2.1.2, или весь файл stm32f\_it.c, как описано в Разделе 2.1.1.

#### Figure 7. EWARM startup file update for interrupt handler

;; Forward declaration of sections.
SECTION CSTACK:DATA:NOROOT(3)

SECTION .intvec:CODE:NOROOT(2)

EXTERN \_\_iar\_program\_start EXTERN SystemInit PUBLIC \_\_vector\_table

DATA

|   | vector_table |               |         |         |
|---|--------------|---------------|---------|---------|
| 1 | DCD          | sfe(CSTACK)   |         |         |
|   | DCD          | Reset_Handler | ; Reset | Handler |

| SECTION       | .intvec_CCMRAM:CODE:ROOT(2               | 2)                  |
|---------------|------------------------------------------|---------------------|
| PUBLIC        | vector_table_CCMRAM                      |                     |
| DATA          |                                          |                     |
| vector_table_ | CCMRAM                                   |                     |
| DCD           | sfe(CSTACK)                              |                     |
| DCD           | Reset Handler ; Reset Handler            |                     |
| DCD           | CD NMI_Handler ; NMI Handler             |                     |
| DCD           | HardFault_Handler ; Hard Fault Handler   |                     |
| DCD           | CD MemManage_Handler ; MPU Fault Handler |                     |
| DCD           | BusFault_Handler                         | ; Bus Fault Handler |
| DCD           | UsageFault_Handler ; Usage Fault Handler |                     |
| DCD           | CD 0 ; Reserved                          |                     |
| DCD           | 0 ; Reserved                             |                     |
| DCD           | 0                                        | ; Reserved          |

#### 2.2.4 Переназначить векторную таблицу в ССМ SRAM

В функции SystemInit переназначьте векторную таблицу в ССМ SRAM, изменив регистр VTOR следующим образом:

SCB->VTOR = 0x10000000 | VECT\_TAB\_OFFSET;

#### 2.3 Запуск библиотеки (.a) из ССМ SRAM

EWARM позволяет запускать библиотеку или библиотечный модуль из CCM SRAM. Необходимые шаги перечислены ниже:

1. Определите адресную область памяти, соответствующую ССМ SRAM, указав начальный и конечный адреса.

#### Figure 8. CCM SRAM area definition

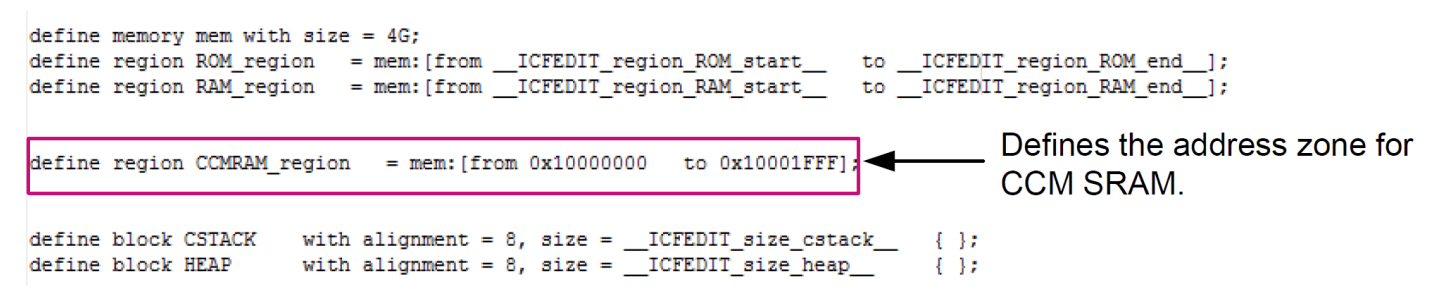

2. Обновите компоновщик, чтобы при запуске копировать библиотеку или библиотечный модуль в CCM SRAM, используя директиву «инициализировать копированием».

## Figure 9. EWARM section initialization

initialize by copy { readwrite, ro object iar cortexM4lf math.a };

do not initialize { section .noinit };

3. Сообщите компоновщику, что библиотека должна быть помещена в ССМ SRAM.

#### Figure 10. EWARM library placement

```
place in ROM_region { readonly };
place in CCMRAM region { section .text object iar cortexM4lf math.a};
```

Чтобы запустить библиотечный модуль из ССМ SRAM, выполните шаги 1, 2 и 3, используя имя библиотечного модуля.

Пример на рисунке ниже показывает, как разместить arm\_abs\_f32.0 (модуль библиотеки iar\_cortexM4l\_math.a) в ССМ SRAM.

#### Figure 11. EWARM library module placement

```
/*###ICF### Section handled by ICF editor, don't touch! ****/
/*-Editor annotation file-*/
/* IcfEditorFile="$TOOLKIT_DIR$\config\ide\IcfEditor\cortex_v1_0.xml" */
/*-Specials-*/
define symbol __ICFEDIT_intvec_start__ = 0x08000000;
/*-Memory Regions-*/
define symbol __ICFEDIT_region_ROM_start_ = 0x08000000;
define symbol __ICFEDIT_region_ROM_end__ = 0x0803FFFF;
define symbol __ICFEDIT_region_RAM_start_ = 0x20000000;
                                          = 0x20009FFF;
define symbol __ICFEDIT_region_RAM_end___
/*-Sizes-*/
define symbol __ICFEDIT_size_cstack__ = 0x400;
define symbol __ICFEDIT_size_heap__ = 0x200;
/**** End of ICF editor section. ###ICF###*/
define memory mem with size = 4G;
define region ROM_region = mem:[from _ICFEDIT_region_ROM_start__ to _ICFEDIT_region_ROM_end_];
define region RAM_region = mem:[from _ICFEDIT_region_RAM_start____to _ICFEDIT_region_RAM_end_];
define region CCMRAM region = mem: [from 0x10000000 to 0x10001FFF];
define block CSTACK with alignment = 8, size = __ICFEDIT_size_cstack___
                                                                              \{ \};
                       with alignment = 8, size =
define block HEAP
                                                     ICFEDIT size heap
                                                                              { };
initialize by copy { readwrite, ro object arm_abs_f32.o };
do not initialize { section .noinit };
place at address mem:__ICFEDIT_intvec_start__ { readonly section .intvec };
place in ROM region { readonly };
place in CCMRAM region {section .text object arm abs f32.0 };
```

1

2

3

#### 3 Выполнение кода приложения из ССМ SRAM с помощью набора инструментов MDK - ARM

Возможности MDK-ARM позволяют выполнять простые функции или обработчики прерываний из CCM SRAM. В следующих разделах объясняется, как использовать эти функции для выполнения кода из CCM SRAM.

3.1 Выполнение функции или обработчика прерывания из ССМ SRAM

Шаги, необходимые для выполнения функции или обработчика прерывания из ССМ SRAM, перечислены ниже:

1. Определите новую область (ccmram) в файле разброса, указав начальный и конечный адреса ССМ SRAM.

2. Укажите компоновщику, что разделы с атрибутом сстгат должны быть помещены в область CCM SRAM.

Figure 12. MDK-ARM scatter file

|    | Project.sct system_stm32f30x.c stm32f30x_it.c startup_stm32f30x.s main.c |
|----|--------------------------------------------------------------------------|
| 1  | ; *********************                                                  |
| 2  | : *** Scatter-Loading Description File generated by uVision ***          |
| 3  | : *************************************                                  |
| 4  |                                                                          |
| 5  | <pre>LR_IROM1 0x08000000 0x00040000 {</pre>                              |
| 6  | ER_IROM1 0x08000000 0x00040000 { ; load address = execution address      |
| 7  | *.o (RESET, +First)                                                      |
| 8  | *(InRoot\$\$Sections)                                                    |
| 9  | .ANY (+RO)                                                               |
| 10 | )                                                                        |
| 11 | RW_IRAM1 0x20000000 0x0000A0000 { ; RW data                              |
| 12 | . ANY (+RW +ZI)<br>Defines CCM SRAM as                                   |
| 13 |                                                                          |
| 14 | RW_IRAM2_UX10002000_UX00001000 {                                         |
| 15 | .ANI (+R0 +21)                                                           |
| 15 |                                                                          |
| 18 | 1 FR 0v1000000 0v0002000 ( · load address = evention address             |
| 10 |                                                                          |
| 20 | 2 ANY (comram) Places code in comram section                             |
| 21 |                                                                          |
| 22 | 2                                                                        |

3. Для получения информации о параметрах проекта см. MDK-ARM Options menu

| Options for Target 'STM32303C                                                                                                    | -EVAL'                                                                     |
|----------------------------------------------------------------------------------------------------|----------------------------------------------------------------------------|
| Device Target Output Listing User C/C++ Asm                                                                                                    | Linker Debug Utilities                                                     |
| Image: Seatter File       Image: Seatter File         Image: Seatter File       Image: Seatter File         Image: Seatter File       Image: Seatter File | R/0 Base: 0x08000000<br>R/W Base 0x20000000<br>disable Warnings: •<br>Edit |
| Misc<br>controls<br>Linker<br>control<br>string<br>cpu Cortex-M4.fp *.o<br>library_type=microlibstrictscatter ''.\STM                                     | I32303C-EVAL\Project.sct"                                                  |
| OK C                                                                                                    | Cancel Defaults Help                                                       |

4. Поместите часть кода, который будет выполняться из ССМ SRAM, в раздел сстат, определенный выше. Это делается путем добавления ключевого слова атрибута над объявлением функции.

## Figure 14. MDK-ARM function placement

| <pre> P/**  * @brief This function handles SysTick Handler.  * @param None  * @retval None  */ </pre> |
|----------------------------------------------------------------------------------------------------|
| attribute((section ("ccmram"))                                                                        |
| void SysTick_Handler(void)                                                                            |
| TimingDelay_Decrement(); }                                                                            |

*Примечание*. Чтобы выполнить более одной функции из ССМ SRAM, ключевое слово атрибута должно быть размещено над каждым объявлением функции.

## 3.2 Выполнение исходного файла из ССМ SRAM

Выполнение исходного файла из ССМ SRAM означает, что все функции, объявленные в этом файле, выполняются из области ССМ SRAM.

Выполните следующие действия, чтобы запустить файл из CCM SRAM:

1. Определите CCM SRAM как область памяти в окне параметров проекта (Project>option>target). (Проект> параметр> цель).

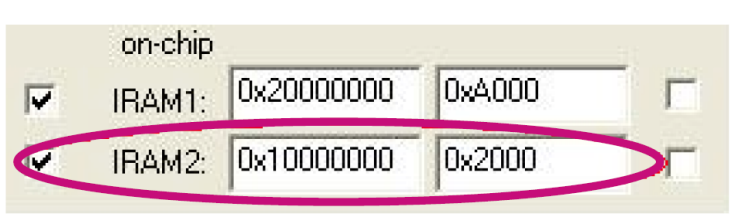

Figure 15. MDK-ARM target memory

2. Щелкните правой кнопкой мыши файл, чтобы поместить его в ССМ SRAM, и выберите «Параметры».

3. Выберите область ССМ SRAM в меню назначения памяти.

Figure 16. MDK-ARM file placement

| Memory Assignment:     |                              |   |
|------------------------|------------------------------|---|
| Code / Const:          | IRAM2 [0x1000000-0x10001FFF] | • |
| Zero Initialized Data: | <default></default>          | • |
| Other Data:            | <default></default>          | - |

## 3.3 Запуск библиотеки или библиотечного модуля из ССМ SRAM

Выполните следующие действия, чтобы запустить библиотеку или библиотечный модуль из CCM SRAM:

1. Определите CCM SRAM как область памяти, как показано на рисунке ниже.

2. Щелкните правой кнопкой мыши библиотеку в рабочей области и выберите «Параметры».

3. Поместите полную библиотеку или модуль из библиотеки в CCM SRAM.

#### Figure 17. MDK-ARM library placement

| Memory Assignment:                                     |                                                                  | 🔽 Select Modules                                                                                                    |  |
|--------------------------------------------------------|------------------------------------------------------------------|----------------------------------------------------------------------------------------------------|--|
| Code / Const:<br>Zero Initialized Data:<br>Other Data: | IRAM2 (0x1000000-0x10001FFF)       • <default>       •</default> | <ul> <li>arm_abs_f32.o</li> <li>arm_abs_q7.o</li> <li>arm_abs_q15.o</li> <li>arm_abs_q31.o</li> <li>arm_add_f32.o</li> <li>arm_add_q7.o</li> <li>arm_add_q15.o</li> </ul> |  |

#### 4 Выполнение кода приложения из ССМ SRAM с использованием инструментальной цепочки на основе GNU

Наборы инструментов на основе GNU позволяют выполнять простые функции или обработчики прерываний из CCM SRAM. В следующих разделах объясняется, как использовать эти функции для выполнения кода из CCM SRAM.

### 4.1 Выполнение функции или обработчика прерывания из ССМ SRAM

Шаги, необходимые для выполнения функции или обработчика прерывания из ССМ SRAM, перечислены ниже:

1. Определите новую область (ccmram) в файле компоновщика (.ld), указав начальный адрес и размер области CCM SRAM.

#### Figure 18. GNU linker update

```
/* Entry Point */
ENTRY(Reset_Handler)
/* Highest address of the user mode stack */
_{estack} = 0x2000a000;
                                 /* end of 40K RAM on AHB bus*/
/* Generate a link error if heap and stack don't fit into RAM */
_Min_Heap_Size = 0; /* required amount of heap */
_Min_Stack_Size = 0x400; /* required amount of stack */
_Min_Heap_Size = 0;
/* Specify the memory areas */
MEMORY
ł
  FLASH (rx) : ORIGIN = 0x08000000, LENGTH = 256K
RAM (xrw) : ORIGIN = 0x20000000, LENGTH = 40K
MEMORY_B1 (rx) : ORIGIN = 0x60000000, LENGTH = 0K
                                                                                      Defines the address zone for
  CCMRAM (xrw)
                        : ORIGIN = 0x10000000. LENGTH = 8K
                                                                                      CCM SRAM.
```

2. Сообщите компоновщику, что разделы кода с атрибутом сстгат должны быть помещены в ССМ SRAM.

#### Figure 19. GNU linker section definition

```
*(.data)
                     /* .data sections */
                     /* .data* sections */
  *(.data*)
  = ALIGN(4);
  edata = .:
                     /* define a global symbol at data end */
} >RAM AT> FLASH
siccmram = LOADADDR(.ccmram);
/* CCM-RAM section
* IMPORTANT NOTE !
* If initialized variables will be placed in this section,
 the startup code needs to be modified to copy the init-values.
*/
.ccmram :
{
  = ALIGN(4);
  sccmram = .;
                      /* create a global symbol at comram start */
  *(.ccmram)
  *(.ccmram*)
  = ALIGN(4);
  eccmram = .;
                      /* create a global symbol at comram end */
 >CCMRAM AT> FLASH
/* Uninitialized data section */
= ALIGN(4);
.bss :
```

3. Измените файл запуска, чтобы инициализировать данные для размещения в CCM SRAM во время запуска (см. Обновленные строки кода, выделенные жирным шрифтом):

```
.section .text.Reset_Handler
.weak Reset Handler
.type Reset Handler, %function
Reset Handler:
/* Copy the data segment initializers from flash to SRAM and CCMRAM */
 movs r1, #0
b LoopCopyDataInit
CopyDataInit:
ldr r3, = sidata
ldr r3, [r3, r1]
str r3, [r0, r1]
adds r1, r1, #4
LoopCopyDataInit:
ldr r0, = sdata
ldr r3, = edata
adds r2, r0, r1
cmp r2, r3
bcc CopyDataInit
movs r1, #0
b LoopCopyDataInit1
CopyDataInit1:
ldr r3, =_siccmram
ldr r3, [r3, r1]
str r3, [r0, r1]
adds r1, r1, #4
LoopCopyDataInit1:
ldr r0, = sccmram
1dr r3, = eccmram
adds r2, r0, r1
cmp r2, r3
bcc CopyDataInit1
ldr r2, = sbss
b LoopFillZerobss
/* Zero fill the bss segment. */
FillZerobss:
movs r3, #0
str r3, [r2], #4
LoopFillZerobss:
ldr r3, = _ebss
cmp r2, r3
bcc FillZerobss
/* Call the clock system intitialization function.*/
bl SystemInit
/* Call the application's entry point.*/
bl main
bx lr
```

4. Поместите часть кода, которая будет выполняться из ССМ SRAM, в раздел .ccmram, добавив ключевое слово атрибута в прототип функции.

## Figure 20. GNU function placement

```
void NMI_Handler(void);
void HardFault_Handler(void);
void MemManage_Handler(void);
void BusFault_Handler(void);
void UsageFault_Handler(void);
void SVC_Handler(void);
void DebugMon_Handler(void);
void PendSV_Handler(void);
```

void SysTick\_Handler(void) \_\_attribute\_\_((section (".ccmram")));

#### 4.2 Выполнение файла из ССМ SRAM

Выполнение исходного файла из ССМ SRAM означает, что все функции, объявленные в этом файле, выполняются из ССМ SRAM.

Чтобы запустить файл из ССМ SRAM, выполните следующие действия:

1. Добавьте раздел .сстгат в файл компоновщика, как определено в Разделе 4.1.

2. Поместите файл в ССМ SRAM, как показано ниже.

## Figure 21. GNU file placement

```
siccmram = LOADADDR(.ccmram);
 /* CCM-RAM section
 *
 * IMPORTANT NOTE!
 * If initialized variables will be placed in this section,
 * the startup code needs to be modified to copy the init-values.
 */
 .ccmram :
 {
   = ALIGN(4);
                       /* create a global symbol at comram start */
   sccmram = .;
   *(.ccmram)
   *(.ccmram*)
     stm32f30x it.o(*)
   = ALIGN(4);
                       /* create a global symbol at comram end */
   eccmram = .;
```

### 4.3 Запуск библиотеки из ССМ SRAM

Выполните следующие действия, чтобы запустить библиотеку из ССМ SRAM: 1. Добавьте раздел .ccmram в файл компоновщика, как определено в Разделе 4.1. 2. Поместите библиотеку в ССМ SRAM, как показано ниже.

## Figure 22. GNU library placement

```
/* CCM-RAM section
*
* IMPORTANT NOTE!
* If initialized variables will be placed in this section,
* the startup code needs to be modified to copy the init-values.
*/
.ccmram :
{
    . = ALIGN(4);
    _sccmram = .; /* create a global symbol at ccmram start */
    *(.ccmram)
    *(.ccmram*)
    mylib.a(*)
. = ALIGN(4);
```

```
_eccmram = .; /* create a global symbol at ccmram end */
```

```
} >CCMRAM AT> FLASH
```

#### **Revision history**

#### Table 3. Document revision history

| Date        | Version | Changes                                                                                                    |
|-------------|---------|----------------------------------------------------------------------------------------------------|
| 23-Jul-2013 | 1       | Initial release.                                                                                                    |
|             |         | Changed STM32F313xC into STM32F358xC.                                                                                                    |
| 25-Mar-2014 | 2       | Reworked Section 1: Overview of STM32F303xB/C and STM32F358xC CCM RAM.                                                                                                    |
|             |         | Added STM32F303x6/x8, STM32F328x8, STM32F334x4/x6/x8 in Table 1: Applicable products.                                                                                                    |
| 2-Sep-2014  | 3       | Updated step 2 in Section 2.1: Executing a simple code from CCM RAM (except for interrupt handler), step 3 in Section 2.2.1: Updating the linker file (.icf) and updated Figure 5: EWARM linker update for interrupt handler.                                                                        |
|             |         | Updated Figure 11: MDK-ARM scatter file.                                                                                                    |
| 16-Apr-2019 | 4       | Updated: <ul> <li>Title of the document</li> <li>Introduction</li> <li>CCM RAM replaced by CCM SRAM in the whole document</li> <li>Figure 1. STM32F3 devices system architecture</li> </ul> Added:                                                                                                   |
|             |         | <ul> <li>Figure 2. STM32G4 devices system architecture</li> <li>Table 2. CCM SRAM main features</li> <li>Section 1.2.5 CCM SRAM read protection (only on STM32G4 devices)</li> <li>Section 1.2.6 CCM SRAM erase (only on STM32G4 devices)</li> <li>Removed Table 2. CCM RAM organization.</li> </ul> |